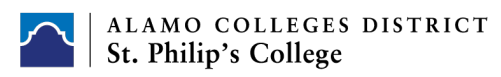

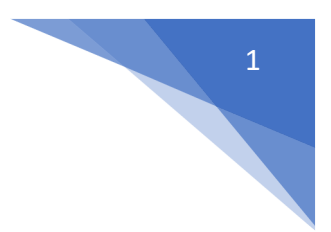

## How to Register for the OLRN

1. Log on to your ACES.

2. Select the **Student** option from the left navigation menu. Click on the graphic that says **Register Here.** 

3. You will see a quick message from **Student Services**. Once you read through it select the **Proceed to Registration** link.

4. Click on the **Register for Classes** link. (**NOTE:** If it is your first time accessing the registration tool, you will be directed to a student survey. Once you complete the survey you will be taken to the registration menu.)

5. Scroll down and Select Correct Term
(ex: Fall 202? Spring 202? Or Summer 202?)
Do not select a COM or CE course.
Then click Continue

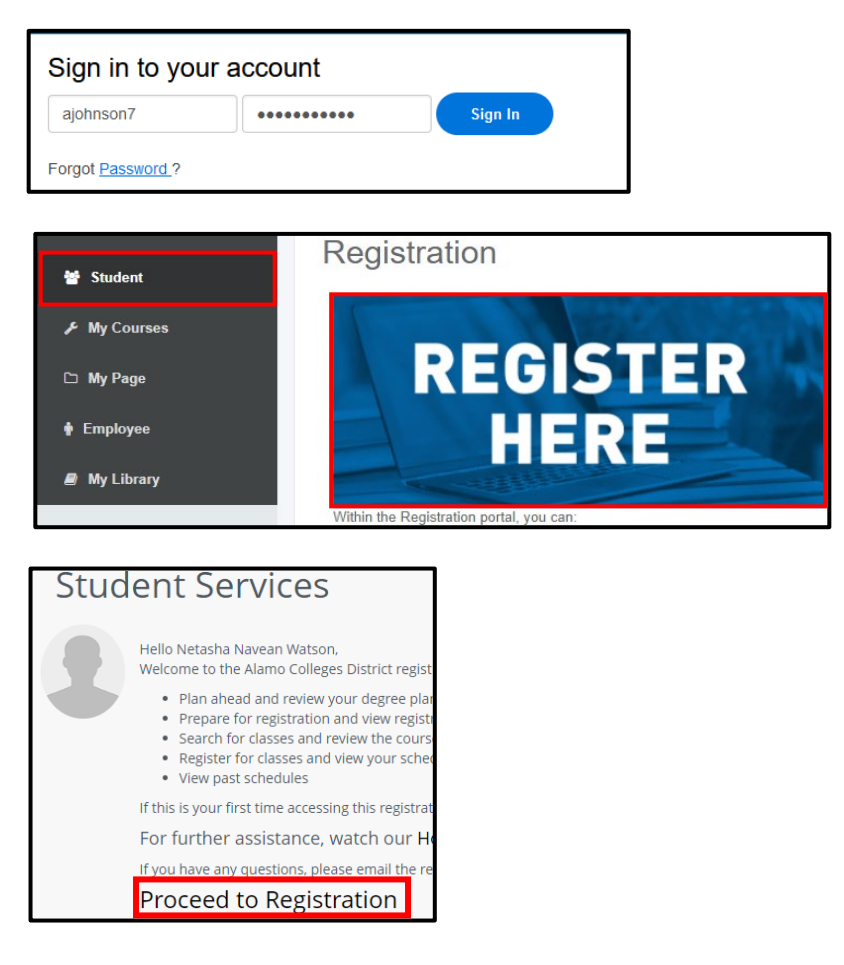

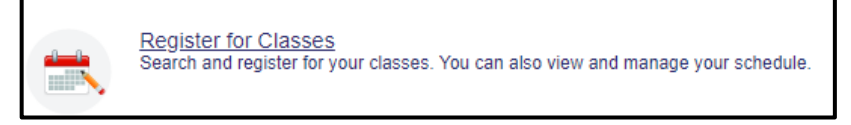

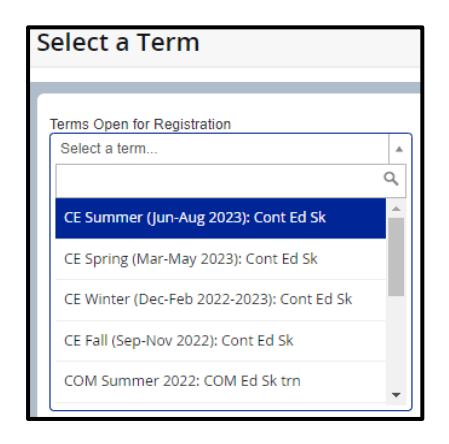

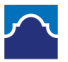

| 6. Under the <b>Register for Classes</b><br>heading, the <b>Find Classes</b> tab<br>should be selected.                                                 | Find Classes     Enter CRNs     Plans     Schedule and Options       Enter Your Search Criteria     Image: Criteria     Image: Criteria       Term: Summer 2022     Image: Criteria     Image: Criteria |  |  |  |  |
|----------------------------------------------------------------------------------------------------|----------------------------------------------------------------------------------------------------|--|--|--|--|
| <ol> <li>Subject &gt; Select: Orientation</li> <li>Course Number &gt; Type: 0001</li> <li>College &gt; Select: St. Philip's</li> <li>College</li> </ol> | 1     Subject (ex. ENGL)       2     Course Number (ex. 1301)       Subj&Course# (ex. ENGL1301)                                                                                                    |  |  |  |  |
| Then click: <b>Search</b> button                                                                                                    | Keyword<br>3 College<br>PartOfTerm (ex.8 Weeks Flex I)                                                                                                    |  |  |  |  |

Search

Clear

Advanced Search

7. You will see a list of OLRN Courses that are being offer for the specific college you have chosen. Find the OLRN course

you want to take, then click Add button on the right of the course you are selecting.

|   | Find Classes Enter CRNs                                                                               |         |            | Plans    | Schedule and Options                           |    |  |  |  |  |  |
|---|----------------------------------------------------------------------------------------------------|---------|------------|----------|------------------------------------------------|----|--|--|--|--|--|
| ľ | Search Results — 2 Classes<br>Term: Summer 2022 Subject (ex. ENGL): Orientation to Online Learning Co |         |            |          |                                                |    |  |  |  |  |  |
| l | CRN ≎                                                                                                 | College | SubjecŔ(e: | CourseNι | Title                                          | \$ |  |  |  |  |  |
|   | ■ 18701 SPC                                                                                           |         | OLRN 0001  |          | <u>Orientation to Online Lear</u> .<br>Lecture |    |  |  |  |  |  |
|   | 18702                                                                                                 | SPC     | OLRN       | 0001     | <u>Orientation to Online Lear</u> .<br>Lecture |    |  |  |  |  |  |

8. Under the **Confirm Dates** window, put in a start date only. You can put in the date that you are registering for the course and click on Confirm.

| Confirm Your Dates                                                                                             |         |        |       |         |       |          |                                             |                                             | × |
|----------------------------------------------------------------------------------------------------|---------|--------|-------|---------|-------|----------|---------------------------------------------|---------------------------------------------|---|
| Title                                                                                                    | Subject | Course | CRN   | Section | Hours | Duration | Start Date                                  | End Date                                    |   |
| Fixed Duration OLR Classes: To add a class, you must select a start OR an end date within the permitted range. |         |        |       |         |       |          |                                             |                                             |   |
| Orientation to<br>Online Learning                                                                              | OLRN    | 0001   | 18701 | 002     | 0     | 4 WEEK   | Permitted Dates<br>03/23/2022 to 08/11/2022 | Permitted Dates<br>04/19/2022 to 09/07/2022 |   |
|                                                                                                    |         |        |       |         |       |          |                                             | Cancel                                      | m |

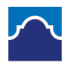

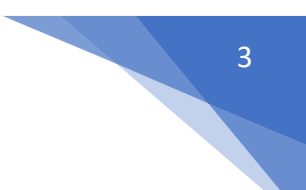

9. Under the Summary section, located at the lower right side of the window, your selection will be pending until you click the **Submit** button. (Note: You may have to scroll down to see the submit button within this section.) Once you click **Submit**, the status will change to **Registered** and registration for the OLRN course is complete.

| Summary                                                                |                |       |       |               |            |                    |        |  |  |
|------------------------------------------------------------------------|----------------|-------|-------|---------------|------------|--------------------|--------|--|--|
| Title                                                                  | Details        | Hours | CRN   | Schedule Type | Status     | Action             | \$     |  |  |
| Orientation to Online Learning                                         | OLRN 0001, 002 | 0     | 18701 | Lecture       | Pending    | **Web Registered** | v      |  |  |
| Elementary Statistical Methods                                         | MATH 1342, 018 | 3     | 19500 | Lecture       | Registered | None               | v      |  |  |
| Introduction to Speech Comm                                            | SPCH 1311, 005 | 3     | 11319 | Lecture       | Registered | None               | v      |  |  |
| Music Appreciation                                                     | MUSI 1306, 008 | 3     | 10766 | Lecture       | Registered | None               | v      |  |  |
| United States History I                                                | HIST 1301, 031 | 3     | 10039 | Lecture       | Registered | None               | ¥      |  |  |
|                                                                        |                |       |       |               |            |                    |        |  |  |
| Total Hours   Registered: 12   Billing: 12   CEU: 0   Min: 0   Max: 17 |                |       |       |               |            |                    |        |  |  |
|                                                                        |                |       |       |               |            |                    | Submit |  |  |

## Return to your ACES home page.

Select one of the options to go to the OLRN Course

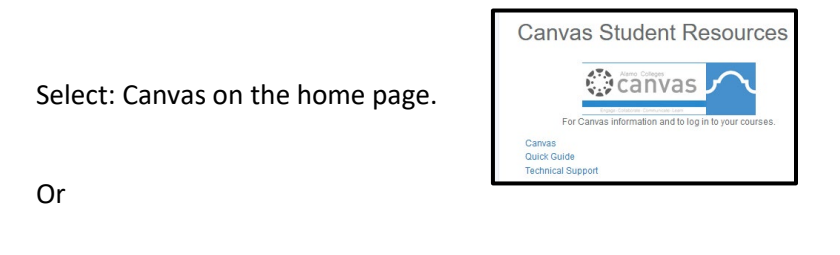

Select:

My Courses

on the menu bar